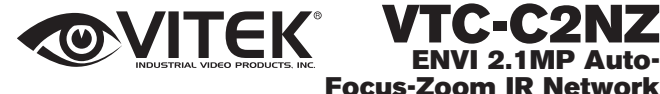

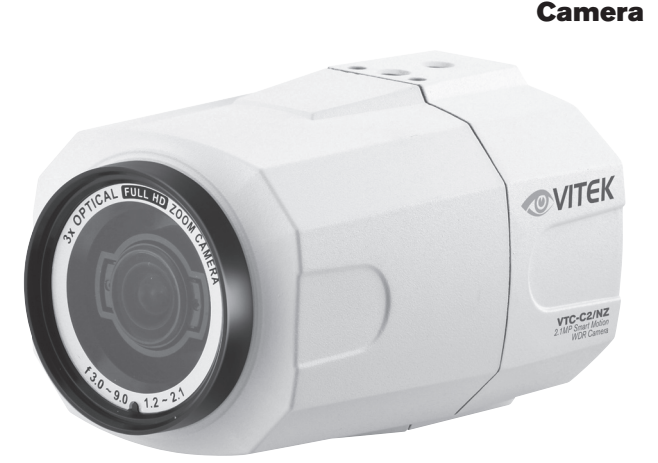

- 1/2.9" Sony CMOS
- 2.1 MegaPixel
- Up to 30fps live view @ 1920x1080 (1080p)
- MegaPixel IR Corrected 3-9mm (VTC-C2NZ39) / 9-22mm (VTC-C2NZ922) with Auto-Focus Motorized Optical Zoom
- H.264/MJPEG Dual Streaming
- 16:9 Video format
- On-board Intelligence (OBI Technology) delivers Auto-Focus-Zoom by tracking motion, then optically zooming in to that area of the frame
- Onvif Compliance
- Integrated Cooling Fan
- · SD memory card slot for Local recording
- Mechanical IR Cut Filter (True Day/Night)
- Motion Activated Pointing Zoom, Defog, BLC/HLC, Motion Deblur, Pixel Defect Compensation, Mirror, Flip, Pixel Defect Compensation
- 12VDC/24VAC & PoE (Power over Ethernet) Operation

Specifications & installation procedure subject to change without notice. Visit www.vitekcctv.com for the most current information available.

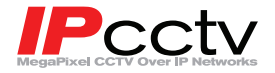

TC-C2NZ

ENVI 2.1MP Auto-

# Safety Precaution

• To prevent electrical shock and risk of fire hazards, do not expose this unit to rain or moisture and only use specified power source.

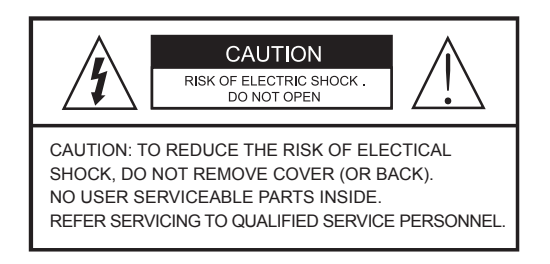

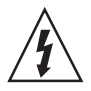

The symbol is intended to alert the user to the presence of uninsulated "dangerous voltage" within the product's enclosure that may be of sufficient magnitude to constitute a risk of electrical shock.

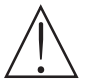

The symbol is intended to alert the user to the presence of important operating and maintenance(servicing) instructions in the literature accompanying the unit.

#### • Warning :

This equipment has been tested and found to comply with the limits for a Class A digital device, pursuant to part 15 of the FCC Rules. These limits are designed to provide reasonable protection against harmful interference when the equipment is operated in a commercial environment. This equipment generates, uses, and can radiate radio frequency energy and, if not installed and used in accordance with the instruction manual, may cause harmful interference to radio communications. Operation of this equipment in a residential area is likely to cause harmful interference at their own expense.

#### Caution :

Any changes or modifications in construction of this device which are not expressly approved by the party responsible for compliance could void the user's authority to operate the equipment.

Main power quality should be that of a typical commercial environment. If the user of the model requires continued operation during power interruptions, it is recommended that the device be powered from an uninterruptible power supply (UPS).

# Safety Precaution

## 

- The image used in this instruction manual are processed to help comprehension and may differ from actual video of the camera.
- · Avoid installing in areas where shock or vibration may occur.
- Pay attention to safety when running the connection cables and make sure that the cables are not subject to heavy loads, kinks, moisture or damage.
- Never open the device (no user serviceable parts inside).
   The warranty becomes void if repairs are undertaken by unauthorized persons.
- · Maintenance and repair have to be carried out only by authorized service centers.
- · Use only a mild detergent to clean the housing.
- The camera should never be operated beyond the technical specifications. This can lead to damaging the device and void the warranty.
- The camera should never be operated in water.

## Contents

p.01~02

Safety Precaution

p.03

Contents

p.04~05 Features

p.06

Part Names

p.07

Installation Instructions

p.08~16 Operating Instructions

- p.17~18 Specifications
- p. 19 Warranty

## Features

### Key Features

- Full HD, 2Mega Pixel Network Camera, 1920x1080(30p/25p)
- ONVIF & PSIA Conformance
- True WDR(Wide Dynamic Range)
- · Improved Noise reduction with the enhanced 3D-NR
- VTC-C2ZN/39: f=3~9mm, F1.2~F2.1 Day&Night zoom lens

(Optical 3x Auto focus zoom / Digital 32x zoom)

VTC-C2ZN/922: f=9~22mm, F1.6~F2.3 Day&Night zoom lens

(Optical 2.4x Auto focus zoom / Digital 32x zoom)

- · Focusing Status Indicator on Screen
  - ★(Blue) Focusing in process
  - ★(White) Focusing Completed
- Pointing Zoom which enables the zooming of any area within the FOV.
- Smart Motion Zoom in combining with Pointing Zoom.
- Motion Detection, Privacy Mask, Defog, Sens-up, BLC/HLC, H/V/HV Flip, Motion Deblur, Pixel Defect Compensation
- · Lens Refresh / Lens Initializing Set / LSC(Lens Shade Compensation)
- ID / TITLE / ZOOM RATIO DISPLAY
- · Enhanced low light Sensitivity by DSS technology
- · H.264/MJPEG dual streaming with TI DM365/368 engine
- · Full duplex 2 way Audio, Alarm IN/OUT
- Max 30fps live view @ 1920x1080p
- · Slot for Standard SD memory card verified up to 64GB
- · Zoom & Menu Control via either Local Joystick or WEB
- OSD menu & CVBS Video output BNC for easy installation & maintenance
- · Built-in cooling Fan
- · Circuit protection against reversed connection in power polarity
- Isolated power supply against ground loop problem
- PoE(IEEE Std. 802.3af), 24VAC/12VDC

## Features

### **General Description**

This camera realizes the natural and crisp image as you see the scene in front of you by adopting Auto Focus Full HD(1920x1080p) camera module.

- · With ICR mechanism,
  - Enhances its sensitivity about 10x at night time
  - Can accept infrared light
- With 24VAC/12VDC dual power & PoE(Power Over Ethernet) design
  - Offers the flexibility of installation
  - Ensures the reliability

## Composition

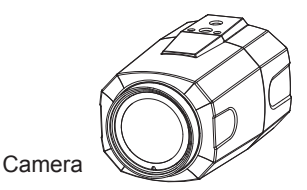

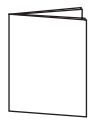

**Operating Instruction** 

## Dimensions

unit : inches (mm)

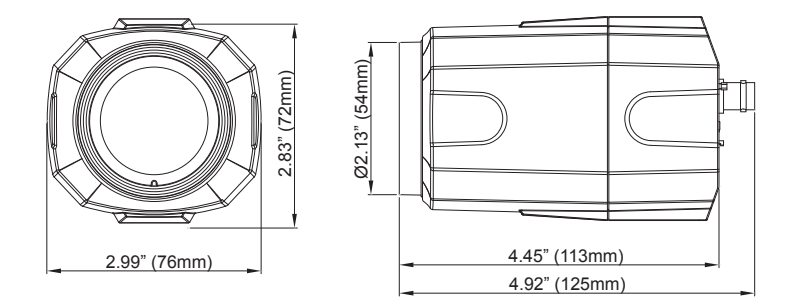

## Part Names

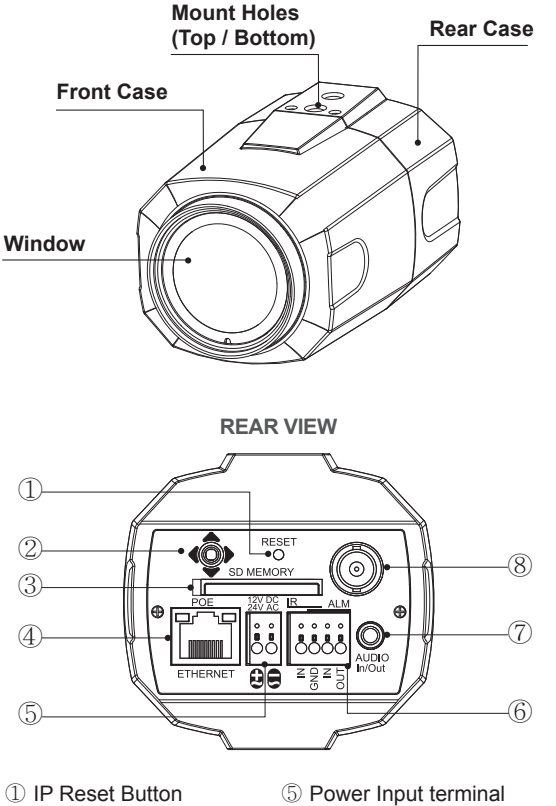

- ② OSD Control Joy stick
- ③ SD Memory card Slot
- ④ RJ-45 Ethernet Port
- 6 Alarm Input / Output terminal
- ⑦ Audio Input / Output Jack (3.5mm)
- 8 Video Output connector (BNC)

### CAUTION

- Extreme care should be taken NOT to scratch the window in front of lens.
- · Care should be taken the cable is NOT damaged, kinked or exposed in a hazardous area.
- · Do not point the camera lens directly at a strong light source such as the sun or spot light.

# Installation Instructions

### Installation Instructions

- · Make sure the power is removed before installation.
- After all connections are properly finished, follow this order for applying power.
   a) Plug the network cable into the RJ-45 Ethernet Port on the back of the camera. If PoE is the unique power, there will be no need to connect Power terminals.
  - b) When DC12V or AC24V Local power is necessary, first connect the low voltage wires to the camera, then plug the AC/DC adapter to AC outlet to avoid damage.
- \* When PoE and Local power are connected, Local power has priority
- The camera has a 1/4" thread insert on top and bottom for mounting the camera to a wall or ceiling with a corresponding mount.

### Power Supply Connections

This camera can work with PoE (IEEE Std. 802.3af) or with 24VAC or 12VDC, (dual voltage power). It does NOT require polarity-matched connection for 12VDC supply. Primary and secondary grounds are completely isolated to avoid possible ground-loop problems. It's extremely wide operating voltage range of 10.5V-30V for DC and 12-28.8V for AC gives extra flexibility with the installation.

### Using OSD controller

### Description of the joystick operation

- 1) SET Key (•): Access to the menu or enter the setting. To enter the main menu, press the Set Key down for about 1.5sec
- 2) UP/DOWN Key (▲/▼) : Choose the desired sub-menu and to move the cursor up or down.
- LEFT/RIGHT Key (◄/►): Set up the value of the selected menu. Used to adjust the desired menu selection and to move the cursor left or right.
- 4) ' P ' denotes a long press down for about 2 seconds

#### Description of the ZOOM&FOCUS adjustment

- 1) ▲ : Zoom In 3) ◀ : Focus Near
- 2) ▼ : Zoom Out 4) ► : Focus Far

### Direct Control menu

| SPECIAL          | DEFAULT        | DESCRIPTION                                                                                                    |
|------------------|----------------|----------------------------------------------------------------------------------------------------|
| TV SYSTEM        | US<br>or<br>EU | Selects HDTV standards for US(60HZ) or EU(50HZ).<br>By this selection, 2nd analog video output switches to NTSC or<br>PAL accordingly.                                                                                                    |
| FOCUS<br>MODE    | ZOOM<br>PUSH   | <ul> <li>ZOOM PUSH, AUTO and MANUAL modes are available for focusing.</li> <li>ZOOM PUSH – Focusing is activated only when zoom in/out is working.</li> <li>AUTO – Focusing is always working.</li> <li>MANUAL – Focusing can only be adjusted by ▲, ▼ of OSD control joystick or Focus Near/Far button on WEB.</li> </ul>                                                                                                    |
| D-ZOOM           | OFF            | D-ZOOM(Digital zoom) is available up to 32x.<br>D-ZOOM starts working when the optical zoom reaches its<br>maximum tele-position. Zoom ratio is displayed on the right bottom<br>corner of the monitor if DISPLAY ZOOM RATIO is set to ON.                                                                                                    |
| EXPOSURE<br>MODE | AUTO           | Can set EXPOSURE MODE to AUTO, IRIS Priority, SHUT.<br>Priority, MANUAL and Flickerless<br><b>AUTO</b> – Optimizes the video level by controlling the iris and the<br>shutter speed automatically.<br><b>IRIS Priority</b> – Selects to fix IRIS in a certain aperture and the<br>video level is controlled by an automatic shutter control. IRIS<br>Level menu is activated when EXPOSURE MODE is set to IRIS<br>Priority. Lower IRIS LEVEL will close the iris more and increase<br>the field of depth in the daytime but significantly decrease the low<br>light performance. To Low of the IRIS LEVEL will result in<br>foggy video by the diffusion from the lens iris.<br><b>SHUT. Priority</b> - Select to fix SHUTTER to a certain speed<br>then the video level is controlled by the automatic iris control. This<br>mode is useful when color rolling occurs under fluorescent<br>lighting. It is not recommended for outdoor in the daytime.<br><b>MANUAL</b> – Iris and Shutter can be set to a fixed value.<br><b>Flickerless</b> – Reduces the flicker in video when US(60Hz) / EU<br>(50Hz) mode is used in 50Hz/60Hz fluorescent lighting respectively.<br>SHUT. Priority, MANUAL and Flickerless modes disable<br>SENS-UP and MOTION BLUR functions. |
| BRIGHTNESS       | 10             | Adjusts the brightness of video(0~20).                                                                                                    |
| SENS-UP          | AUTO           | Brighter video can be obtained by increasing the exposure<br>time at night with SENS-UP. SENS-UP is the maximum<br>integration of frames by DSS(Digital Slow Shutter) in low light.                                                                                                    |

| Day & Night<br>Threshold       | HIGH | D<>N Threshold is a threshold level and Gap to switch from<br>DAY to NIGHT.<br>Low: The camera enters night mode at a lower light level.<br>High: The camera exits the night mode at a higher light level.                                                                                                    |
|--------------------------------|------|----------------------------------------------------------------------------------------------------|
| AGC                            | 12   | AGC amplifies the video gain for brighter video but noise and white pixel will increase.<br>AGC level less than 12 disables AUTO in DAY/NIGHT                                                                                                    |
| WHITE BAL                      | ATW  | ATW, ONE PUSH and MANUAL are available for the white balance<br>modes.<br><b>ATW</b> – White balance is continuously working along with the<br>color temperature changes in the range of 2,000K~8,500K.<br><b>ONE PUSH</b> – White balance works only when ONE PUSH is<br>selected.<br><b>MANUAL</b> – This mode can be used only when the color<br>temperature does not vary. White balance is fixed to the settings<br>by R_GAIN and B-GAIN                                                                                                 |
| WB Manual<br>R-Gain/<br>B-Gain | 10   | Activates when WHITE BALANCE is set to MANUAL.<br>Adjustable 0~20.                                                                                                    |
| SHARPNESS                      | 10   | Adjusts the sharpness of video.                                                                                                    |
| COLOR GAIN                     | 10   | Adjusts the color level of video.                                                                                                    |
| GAMMA                          | 0.5  | Adjusts the gamma of video.                                                                                                    |
| MIRROR /<br>FLIP               | NO   | Reverses the video left and right and/or up and down by<br>MIRROR/FLIP.<br><b>No Mirror, No Flip</b> : Normal display without mirroring or flipping<br><b>No Mirror, Flip</b> : Video is reversed upside down.<br><b>Mirror, No Flip Ver.</b> : Video is reversed left and right.<br><b>Mirror, Flip HV</b> : Video is reversed left and right and upside down.<br>When the video is reversed by Ver. or HV, then the joystick<br>directions are reversed accordingly. This feature is very useful<br>when a camera is installed upside down. |
| DEFOG                          | OFF  | AUTO – Enhances foggy video automatically according to<br>status of scene<br>MANUAL –Set to enhance foggy video manually regardless<br>of status of scene                                                                                                    |
| DEFOG<br>Weight                | MID  | <b>LEVEL</b> – LOW, MID, HIGH<br>Video quality can be less in normal environments.                                                                                                    |

| DISPLAY<br>Zoom Ratio      | OFF | ON enables to display the Zoom Ratio on the bottom right corner. OZx.x appears during the optical zoom and DZx.x will display by multiplying the optical zoom ratio and the actual digital zoom ratio.                                                                                                    |
|----------------------------|-----|----------------------------------------------------------------------------------------------------|
| DISPLAY FOCUS<br>INDICATOR | ON  | ON enables to display the Focus Indicator on Monitor                                                                                                    |
| DISPLAY ID                 | OFF | ON enables to display Camera ID on Monitor.                                                                                                    |
| DISPLAY Title              | OFF | ON enables to display Camera Title on Monitor.                                                                                                    |
| IR LED<br>MODE             | OFF | IR LED Control(AUTO/OFF) is available with IR LED model only.<br>If IR LED is set to OFF, IR LED will be turned OFF but DAY or<br>NIGHT is still determined by the built-in light photo sensor.<br>IR LED Mode is available with IR LED built-in model only.                                                                                                    |
| LENS<br>INITIALIZE         |     | Lens initialization is necessary at the end of the installation<br>to align the position data with the mechanical position.<br>Lens elements may have moved and deviate from its calibrated<br>position by shock or vibration, for example, during shipment.<br>LENS INIT checks the positions for zoom and focus at both of<br>the end positions and saves them for references.<br>Lens initialization is automatically executed upon power up.<br><b>[CAUTION]</b><br>It is necessary to execute LENS INIT in cases below;<br>1) At the final step of installation.<br>2) When focus becomes out of control by shock or vibration. |

### Advanced Camera OSD menu

Click 'ADVANCED CAMERA MENU' bar at CAMERA CONTROL menu to activate the camera OSD menu.

Click Up/Down/Left/Right bars to navigate or change the parameters.

These options have been pre-configured at the factory for optimal performance.

| MENU             | V 3.12     |
|------------------|------------|
| 1. PRIVACY       | ⊠          |
| 2. MOTION        | OFF⊠       |
| 3. TITLE SET     | ⊠          |
| 4. SMART IR      | :  0       |
| 5. MOTION DEBLUR | ON         |
| 6. HLC LEVEL     | : 10       |
| 7. BLC POSITION  | SET        |
| 8. POINTING ZOOM | ⊠          |
| 9. EXIT          | SAVE&EXIT⊠ |

#### 1. PRIVACY (default: OFF)

10 Privacy zones which can be enabled individually by ZONE DISP are available to mask the video.

- ZONE NUMBER Set a number to select a privacy zone from 1~10.
- ZONE DISP ON enables a relevant privacy zone.
- H-POS, V-POS, H-SIZE and V-SIZE Adjust the size and position of zone.
- COLOR Select the color used for masking the zone form eight colors.
- TRANSPARENCY Defines the transparency for the masked zone.

#### 2. MOTION (default: OFF)

MOTION - can detect the movement in the motion window and displays the results in blocks and/or a text message.

- SENSITIVITY Adjusts the detection sensitivity for motion. Higher value increases the sensitivity to detect small motion easier. Too high of sensitivity will cause the erratic detection of tree leaves or light level changes and too low setting will fail in detecting motion.
- H-POS,V-POS, H-SIZE,V-SIZE Adjust the size and position of the detection window
- BLOCK DISP ON enables to display the blocks for the detected area.
- MOTION OSD ON enables to display a text message, MOVING !!!
- SMART MOTION ZOOM– ON enables to Automatic Zoom IN/OUT when motion is detected and also enables MOTION OSD to ON.

Area to be zoomed in by SMART MOTION ZOOM can be set at MOTION> SMART MOTION ZOOM>ZOOM TARGET. Clicking Up/ Down/ Left/ Right or Enter bar for ZOOM TARGET varies the viewing angle to be zoomed when motion occurs. Set the video left and right and/or up and down by MIRROR/FLIP. (See description of "SMART MOTION ZOOM" for detail)

• STAY ZOOMING – Sets the duration time for zooming by Motion.

#### SMART MOTION ZOOM does not work in low light and B/W mode.

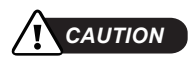

Set the direction of video by MIRROR/FLIP before SMART MOTION ZOOM setting. Otherwise the zoom target could be different from your intention.

#### 3. TITLE SET

Camera title(name) can be set and editable up to 15 alpha numeric and symbol characters from ASCII codes(ENGLISH only).

Clicking the Up/ Down/ Left/ Right bars to move the cursor for choosing characters and click the Enter bar to select them. The selected characters are added and displayed on the top left corner and the cursor moves right automatically for next input.

- · SP Space is inserted when clicked
- · BS Cursor moves back when clicked
- · CLR Clears all the characters on input line when clicked
- · POS Sets the title position by using four direction bars and enter bar

#### 4. SMART IR (default: 0)

SMART IR can be set to reduce the saturation of strong IR illumination at night in any menu of EXT, AUTO and B/W(NIGHT). Setting SMART IR in any menu is identically applied to other menus. Zero(0) turns off SMART IR and High setting avoids saturation but the corners will be darker accordingly.

#### 5. MOTION DEBLUR (default: ON)

ON enables MOTION DEBLUR to reduce the motion blur in certain indoor enviroment. Noise or color rolling can increase.

#### 6. HLC LEVEL (default: 10)

Cuts out the bright area with a black mask and excludes it from compensation. Lower HLC LEVEL the more sensitive it is too bright light. HLC LEVEL is adjustable in ADVANCED CAMERA MENU>HLC LEVEL

#### 7. BLC POSITION (default: SET)

Improves the visibility of dark objects caused by bright back light. Outside area of BLC window can be over saturated. BLC has a target window for compensation and its size and position can be set by H-POS, V-POS, H-SIZE and V-SIZE

#### 8. POINTING ZOOM (default: ON)

ON enables to set off-centered location to be the center of zoom.

• H-POINTER, V-POINTER- Able to set the location of zoom center D-Zoom is available ~x32. (See description of "POINTING ZOOM" for detail)

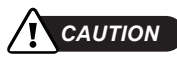

Set the direction of video by MIRROR/FLIP before POINTING ZOOM setting. Otherwise location of zoom center could be different from your intention.

#### 9. EXIT

SAVE & EXIT - Exits the menu after saving the parameters.

### **Detail Function Description**

#### SMART MOTION ZOOM

SMART MOTION ZOOM enlarges the area defined by a yellow window to a full size image when motion is detected in the black window.

SMART MOTION ZOOM window can be re-sized by adjusting D-ZOOM RATIO and moved by H-POINTER and V-POINTER.

|   | SMART MOTION Z   | ООМ   |   |
|---|------------------|-------|---|
|   | H-POINTER        | 10    |   |
| Г | V-POINTER        | 10    | 1 |
|   | O-ZOOM RATIO     | OX2.0 | I |
|   | D-ZOOM RATIO     | DX1.5 | I |
|   | MOTION CHK COUNT | 2     | I |
|   | RETURN           | RET 🖌 | I |
| - |                  |       | 1 |

Unlike conventional zoom which can zoom in/out the center area of an image only, the flexible SMART MOTION ZOOM differentiates its usefulness from others. Example, a conventional camera installed in the corner of the ceiling can zoom into the center of the floor in the room and lose the image of a door on the side wall. However, SMART MOTION ZOOM can be set to see the door side and zoom in that area without missing the IMPORTANT security point.

- H-POINTER (10) Moves MOTION ZOOM area(Yellow window) horizontally
- V-POINTER (10) Moves MOTION ZOOM area(Yellow window) vertically
- O-ZOOM RATIO (OX2.0) Sets the area size to be Optical zoomed when motion occurs in the black window
- D-ZOOM RATIO (DX1.5) Sets the area size to be Digital zoomed when motion occurs in the black window
- MOTION CHK COUNT (2) SMART MOTION ZOOM is activated after the # of motions in MOTION CHK COUNT are detected in a certain period. For example, "SMART MOTION ZOOM is activated after set # of triggers by motion.

#### POINTING ZOOM

This camera has a very useful and powerful feature, POINTING ZOOM, which can zoom in/out of any area in the FOV.

Unlike conventional zoom which can zoom in/out the center area of an image only, the flexible POINTING ZOOM differentiates its usefulness from others. Example, a conventional camera installed in the corner of the ceiling can zoom into the center of the floor in the room and lose the image of a door on the side wall. However, POINTING ZOOM can be set to see the door side and zoom in that area without missing the IMPORTANT security point. POINTING ZOOM can be activated by the joystick operations of ▲ for zoom in and ▼ for zoom out or via web viewer.

If Zoom ratio becomes out of optical zoom ratio, it automatically turns to Digital Zoom.

| Set D-Zoom Pointer |           |       |  |
|--------------------|-----------|-------|--|
| POINTING ZO        | DOM       | OFF   |  |
| H-POINTER          | H-POINTER |       |  |
| <b>V-POINTER</b>   | V-POINTER |       |  |
| RETURN             |           | RET ୶ |  |
|                    |           |       |  |
|                    |           |       |  |

- POINTING ZOOM (OFF) ON enables to set off-centered location to be the center of zoom
- H-POINTER (10) -

Sets the horizontal location of area to be zoomed by POINTING ZOOM.

• V-POINTER (10) -

Sets the vertical location of area to be zoomed by POINTING ZOOM

#### \* EXAMPLE OF SMART MOTION & POINTING ZOOM

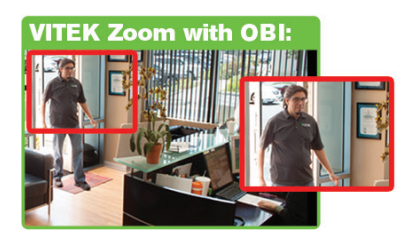

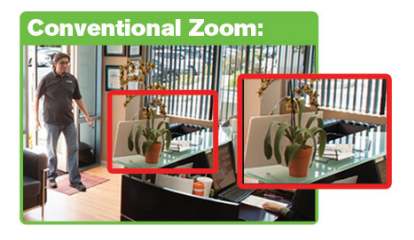

# Specifications

|                                                         | ITEM                      | VTC-C2ZN/39                                                                       | VTC-C2ZN/922                                                          |  |
|---------------------------------------------------------|---------------------------|-----------------------------------------------------------------------------------|-----------------------------------------------------------------------|--|
|                                                         | Sensor                    | 1/2.9" Sony® CMOS                                                                 |                                                                       |  |
|                                                         | Resolution                | 2.1 MegaPixel (1080p / 720p)                                                      |                                                                       |  |
|                                                         | Video Encoding            | H.264 / MJPEG Dual Streaming                                                      |                                                                       |  |
|                                                         | Video Output              | Ethernet (RJ45) Female & CVBS (BNC)                                               |                                                                       |  |
|                                                         | Frame Rate                | 30fps max                                                                         |                                                                       |  |
|                                                         | S/N                       | More than 50 dB (AGC Off)                                                         |                                                                       |  |
|                                                         | External IR Input         | Low active TTL input from External IR illuminator to avoid undesirable ICR switch |                                                                       |  |
| -                                                       | Lens                      | MegaPixel IR Corrected<br>3-9mm Auto-Focus<br>Motorized Optical Zoom              | MegaPixel IR Corrected<br>9-22mm Auto-Focus<br>Motorized Optical Zoom |  |
|                                                         | Auto-Focus-Zoom           | YES - 3x Smart Motion Zoom                                                        | YES - 2.4x Smart Motion Zoom                                          |  |
|                                                         | Auto-Focus-Zoom           | True Day & Night by ICR                                                           |                                                                       |  |
|                                                         | Digital Zoom              | 0 ~ x32                                                                           |                                                                       |  |
| Minimum Illumination Day/Night Electronic Shutter Speed |                           | 0.0008 Lux (@AGC Max. DSS x2)                                                     |                                                                       |  |
|                                                         |                           | Mechanical IR Cut Filter (True Day/Night)                                         |                                                                       |  |
|                                                         |                           | Auto (1/ 30sec ~ 1/ 60,000sec)                                                    |                                                                       |  |
|                                                         | White Balance             | ATW / ATWext / One Push / Manual                                                  |                                                                       |  |
|                                                         | Brightness                | YES                                                                               |                                                                       |  |
|                                                         | DSS (Sens-Up)             | OFF / AUTO                                                                        |                                                                       |  |
|                                                         | Noise Reduction           | 3D-DNR                                                                            |                                                                       |  |
|                                                         | WDR                       | YES                                                                               |                                                                       |  |
|                                                         | Privacy                   | YES (10 Zones)                                                                    |                                                                       |  |
|                                                         | Motion Detection          | YES                                                                               |                                                                       |  |
|                                                         | ACE (Adaptive             | YES                                                                               |                                                                       |  |
|                                                         | Color Enhancement)        |                                                                                   |                                                                       |  |
|                                                         | Advanced<br>OSD Functions | Motion Activated Pointing Zoom, I<br>Motion Deblur, Pixel Defect Comp             | Defog, Dynamic IR, BLC/HLC,<br>ensation, Title Set, Mirror, Flip      |  |

NETWORK AF ZOOM CAMERA

# Specifications

| NETWORK SPECIFICATION                        |                                      |                                        |
|----------------------------------------------|--------------------------------------|----------------------------------------|
|                                              | Memory Card Standard SD - up to 64GB |                                        |
|                                              | Connectivity                         | Up to 16 simultaneous user connections |
| Audio / Alarm I/O 2-way Audio & Alarm in/out |                                      | 2-way Audio & Alarm in/out             |
| (                                            | Operating Conditions                 | 14°~122°F (-10°~ +50°C) < 80% RH       |
|                                              | Input Voltage                        | 12VDC / 24VAC (Dual Voltage)           |
| Power C                                      | onsumption (12VDC)                   | 600mA (7.2Watt)                        |
| Power C                                      | consumption (24VAC)                  | 500mA (6Watt)                          |
| Powe                                         | r Consumption (PoE)                  | 115mA                                  |
|                                              | Dimensions                           | 2.99" x 2.83" x 4.92" (W x H x L)      |

(\*) Design and specifications are subject to change for product improvements without prior notice.

#### LIMITED PRODUCT WARRANTY

VITEK products carry a three (3) year limited warranty. VITEK warrants to the purchaser that products manufactured by VITEK are free of any rightful claim of infringement or the like, and when used in the manner intended, will be free of defects in materials and workmanship for a period of three (3) years, or as otherwise stated above, from the date of purchase by the end user. This warranty is nontransferable and extends only to the original buyer or end user customer of a VITEK Authorized Reseller.

The product must have been used only for its intended purpose, and not been subjected to damage by misuse, willful or accidental damage, caused by excessive voltage or lightning.

The product must not have been tampered with in any way or the guarantee will be considered null and void.

This guarantee does not affect your statutory rights.

Contact your local VITEK Reseller should servicing become necessary.

VITEK makes no warranty or guarantee whatsoever with respect to products sold or purchased through unauthorized sales channels. Warranty support is available only if product is purchased through a VITEK Authorized Reseller.

### CLASS A DIGITAL DEVICE (INDUSTRIAL & COMMERCIAL ENVIRONMENT)

This equipment has been tested and found to comply with the limits for a Class A digital device, pursuant to CE and FCC Rules. These limits are designed to provide reasonable protection against harmful interference when the equipment is operated in a commercial environment. This equipment generates, uses and can radiate radio frequency energy and, if not installed and used in accordance with the instruction manual, may cause harmful interference to radio communications. Operation of this equipment in a residential area is likely to cause harmful interference in which case the user will be required to correct the interference at his own expense.

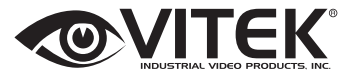

28492 CONSTELLATION ROAD VALENCIA, CA 91355 WWW.VITEKCCTV.COM

Version 1.0 Oct 2014